## オンライン語学研修の申込方法 カナダ・ビクトリア大学(Uvic)

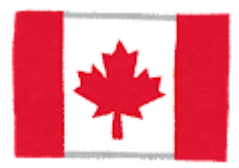

## 申込方法

(1) 下記リンクからビクトリア大学のウェブサイトにアクセスし、「APPLY NOW」を押します。 https://continuingstudies.uvic.ca/elc/programs/English-for-global-communication-egc

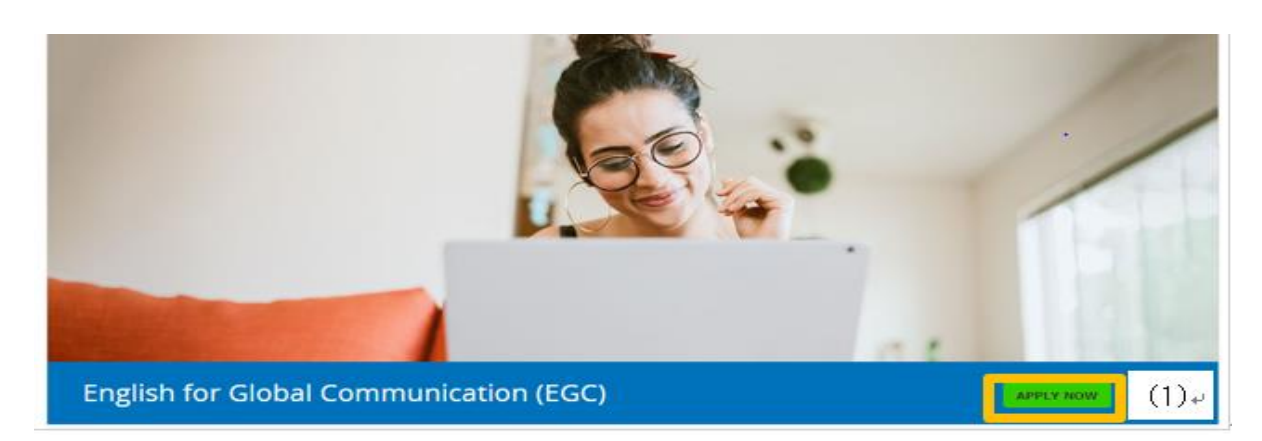

(2)「Online English Programs(ELC Connect)を押します。

| *                                 | About                 | ¥              | Program              | s Y      | Student    | : Life    | ¥.    | Where    | to Stay | · ~     | Hor    | v to / | Apply | ٠     | Cont |
|-----------------------------------|-----------------------|----------------|----------------------|----------|------------|-----------|-------|----------|---------|---------|--------|--------|-------|-------|------|
| I'm look                          | ing for               |                |                      |          |            |           |       | ٩        |         |         |        |        |       |       |      |
| How to a                          | pply                  |                |                      |          |            |           |       |          |         |         |        |        |       |       |      |
| How                               | to app                | oly            |                      |          |            |           |       |          |         |         |        |        |       |       |      |
| To apply<br>through               | to an En<br>the appli | glish<br>catio | Language<br>n steps. | e Center | r (ELC) pr | ogram,    | pleas | se selec | t the t | ype of  | progr  | am b   | elow  | and r | ead  |
| <ul> <li>If y<br/>dire</li> </ul> | you are re<br>ectly.  | prese          | ented by a           | an agen  | t or unive | rsity, pl | ease  | make s   | ure to  | registi | er thr | ough   | them  |       |      |
| Applica                           | ation inf             | form           | ation fo             | r:       |            |           |       |          |         |         |        |        |       |       |      |
| • 0                               | n-Campus              | Engli          | sh Progra            | ms       |            |           |       |          |         |         |        |        |       |       |      |
| 0                                 | nline Engli           | ish Pr         | ograms (E            | LC Conn  | ect)       | (2)       | ÷     |          |         |         |        |        |       |       |      |
| • U                               | Vic Pathwa            | ay Pro         | gram                 |          |            |           |       |          |         |         |        |        |       |       |      |

## (3) ONLINE APPLICATION FORM を押して手続きを進めます。

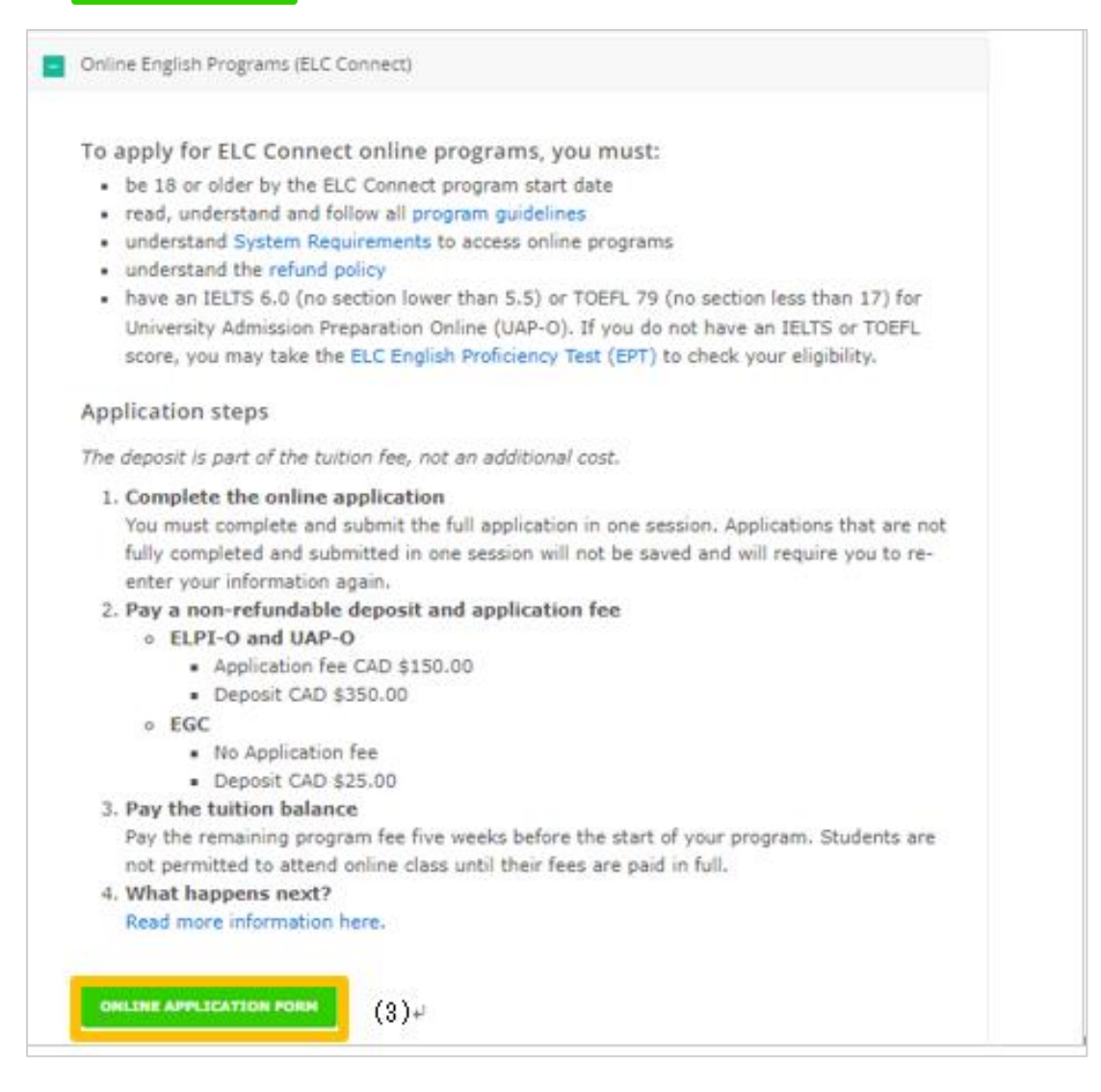

## (4) 1から4まで記入します。(\*の質問は任意)

| 1 | LC Online Application                                                                                                    |       |
|---|----------------------------------------------------------------------------------------------------|-------|
| 1 | f you are represented by an agent or university, please make sure to register through them.                                                                                                    |       |
| 1 | efore you begin your application                                                                                                    |       |
| 1 | fease note: You must complete and submit the full application in one session. Applications that are not fully completed and submitted in one<br>ession will not be saved and will require you to re-enter all your information again. | (1) i |
|   | tandatory fields are marked with an asterisk*                                                                                                    | (4)*  |
|   | 1 Student Information         2 Additional Information         3 Program and<br>Accommodation         4 Payment Information                                                                                                    |       |
|   | STEP 1: STUDENT INFORMATION                                                                                                    |       |
|   |                                                                                                    |       |
|   | PERSONAL INFORMATION                                                                                                    |       |
|   |                                                                                                    |       |

(5)入力途中で大学名を聞かれたら「University of Shizuoka」と入力します。
 ※「Shizuoka University」は静岡大学ですので、間違いのないように注意してください。

|                                                                                                    | STEP 2: ADDITIONAL INFORMATION                                                                                                    |  |  |  |  |
|----------------------------------------------------------------------------------------------------|----------------------------------------------------------------------------------------------------|--|--|--|--|
|                                                                                                    | UNIVERSITY INFORMATION<br>Does the student have a UVie student washer? If yos, please indicate:                                                |  |  |  |  |
|                                                                                                    | 36.<br>House the attachest attend a subservity? If yes, please indicates<br>University of Hamile                                               |  |  |  |  |
| ELC Online Application                                                                                                    | University of Shizuokaを入力                                                                                                    |  |  |  |  |
| If you are represented by an agent or university, place make sure to register through them,<br>induce you'reg's your applicates.<br>Place when the test sector has been also for the place to be second. Fylication the proof the second of a societies to ex-<br>sense of relative place and out of space you to exact all our elements of societies are of the second of a societies to ex-<br>sense of relative place and out of space you to exact all our elements of societies are<br>"Relative plate or marked out on a second." | HOW DID THE STUDENT FIND OUT ABOUT US?<br>Select one of the following.*<br>Friend or Taxably                                                   |  |  |  |  |
| Transfer Information     Advanced Information     A Stream Information     A Stream Information     A Stream Information                                                                                                    | Robustion For<br>Agency<br>Exolonia<br>Forther<br>Evolution<br>Tother<br>Evolution<br>Liskellis<br>Tothylop<br>Name of University <sup>4</sup> |  |  |  |  |

- (6) デポジットの支払いをします。支払いが完了したら、申し込み完了です。
- (7)申し込みが完了すると、ビクトリア大学からメールが届きます。
- (8)完了